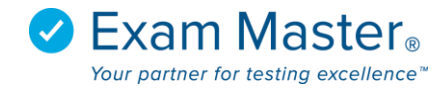

## **Changing Password**

1. Click Settings

| ⊗ Exam master₀                  | ■ Dashboard              |                |              | Julian Sudler 🔯 Settings 🚽 Logout            |               |                                           |   |
|---------------------------------|--------------------------|----------------|--------------|----------------------------------------------|---------------|-------------------------------------------|---|
| Go to Faculty Mode<br>Tutorials | My Current Assignments   |                |              |                                              |               |                                           | > |
| Dashboard                       | Assignment               | Assigned By    | Test Paused? | Test Window                                  | Study Paused? | Study Window                              |   |
| Assignments                     | AMS Help Document Test 1 | Sudler, Julian | *            | 2016-11-02 16:22 - 2017-12-28 00:00 (9h 59m) | ×             | 2016-11-02 16:22 - 2017-12-28 00:00 (10h) |   |

## 2. Select Change Password

| <b>⊗ Exam master</b> ®          | ≡ Settings                                                                                   | Julian Sudler | 🐼 Settings 🚽 | Logout |
|---------------------------------|----------------------------------------------------------------------------------------------|---------------|--------------|--------|
| Go to Faculty Mode<br>Tutorials | Sudler, Julian                                                                               |               |              | >      |
| Dashboard                       | Edit Profile   Change Password   Reset User Exams   Send Password Reset<br>Basic Information |               |              |        |

## 3. Enter password for both New password and New password confirmation

Note: Passwords must be 8 - 20 characters and must contain at least 1 lowercase letter, 1 uppercase letter, 1 numeral, and 1 special character from !@#\$%&\*

4. Click Save

|   | Edit Password               |                                                                    |  |  |  |  |
|---|-----------------------------|--------------------------------------------------------------------|--|--|--|--|
|   | New password *              |                                                                    |  |  |  |  |
| 1 | New password confirmation * | uppercase letter, 1 numeral, and 1 special character from 1@#\$%&* |  |  |  |  |
| 1 | * Required Save             |                                                                    |  |  |  |  |